参考」マイナンバーカードをお持ちの方が、コンビニエンスストア等にて、住民票を取得する方法をご紹介します。

店舗に設置されている端末(マルチコピー機)の画面に表示されている「行政サービス」ボタンを押していただきますと、利用開始 となります。同じ世帯であれば保護者様のマイナンバーカードを利用してお子様の住民票を取得することもできます。 ※ 代表的な端末の画面イメージを示します。

① 行政メニュー選択

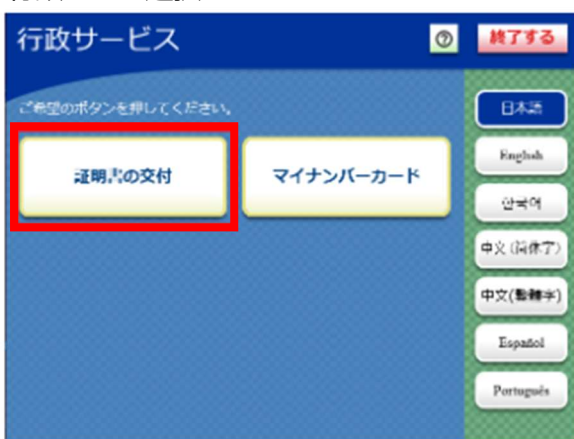

「証明書の交付」を選択します。

② メニュー選択

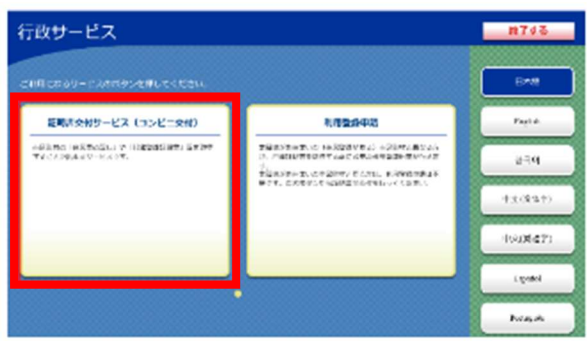

「証明書交付サービス」を選択します。

③ マイナンバーカードの読み取り

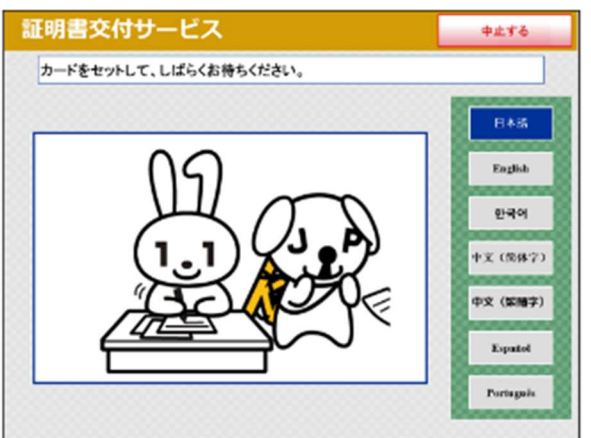

端末の所定の場所にあるカード置場に、マイナンバーカー ドを置きます。マイナンバーカードがコンビニ交付等で利用 可能かどうか確認を行います。

# ④ 証明書交付市区町村の選択

| 明書交付サービス                                                           | 終7する                                                                 |
|--------------------------------------------------------------------|----------------------------------------------------------------------|
| 必要な証明書を選択してください。                                                   |                                                                      |
| お住まいの市区町村の証明書<br>お住まいの市区町村と本務地が<br>異なる方の戸時間連証明書<br>こされる場合に満起してなない。 | 日本四<br>English<br>연국어<br>中文(第447<br>中文(第447<br>Expandel<br>Partagain |

証明書を交付する市区町村を選択します。 今回は、「お住まいの市区町村の証明書」を選択します。

#### ⑤ 暗証番号の入力

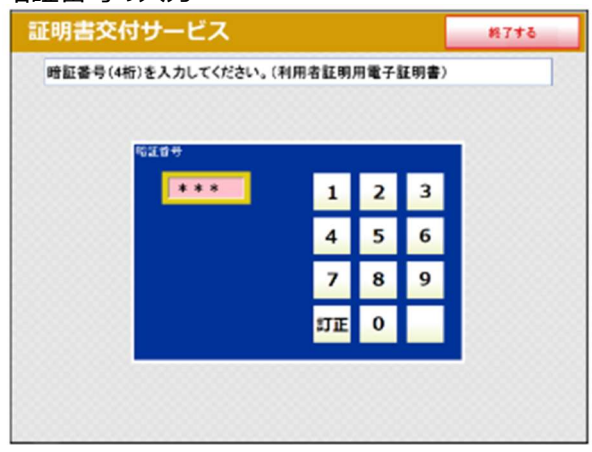

マイナンバーカードの交付時に設定した暗証番号を入力し、 本人確認を行います。

### ⑥ カード取り外し

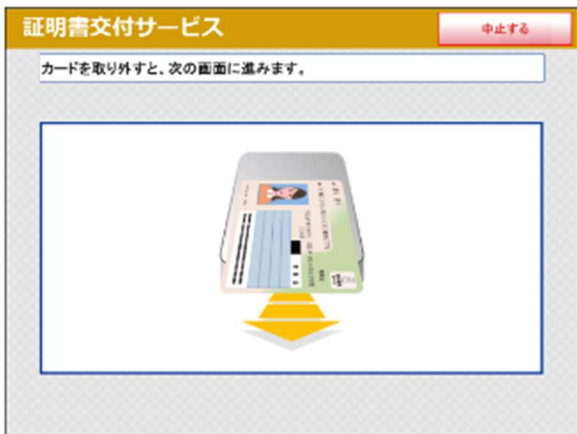

マイナンバーカードを取り外します。

### ⑦ 証明書の種別選択

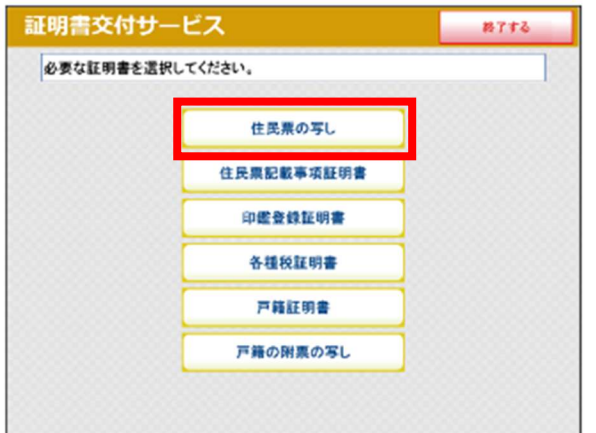

お住まいの市区町村で取得可能な証明書の一覧が表示 されますので、お取りになりたい証明書を選択します。 今回は、「住民票の写し」を選択します。

# ⑧ 交付種別入力

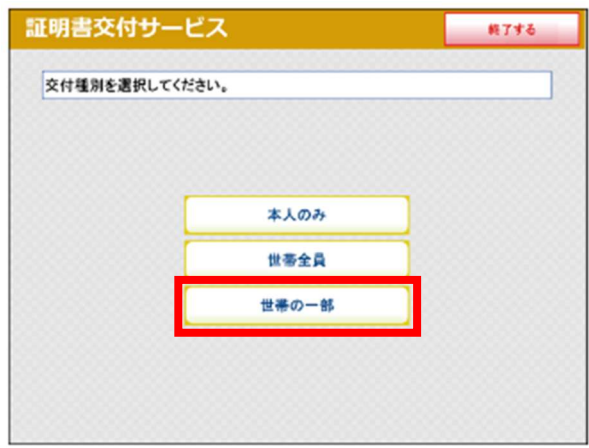

証明書の交付種別を選択します。

今回は、「世帯の一部」を選択し、合宿免許に参加する 人の名前を選びます。

# ⑨ 記載事項選択

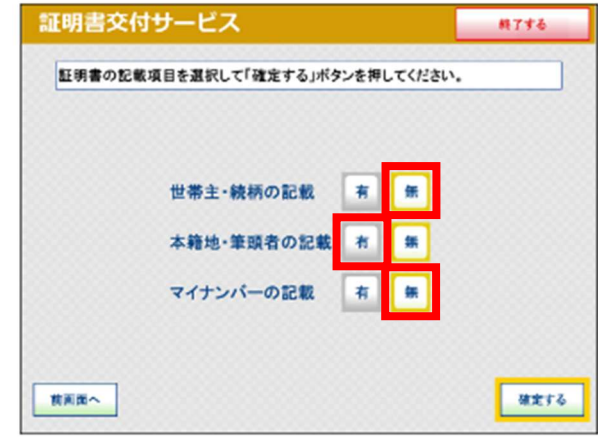

証明書に記載する項目の有無を選択します。 世帯主・続柄の記載「無」、本籍地・筆頭者の記載「有」

マイナンバーの記載「無」

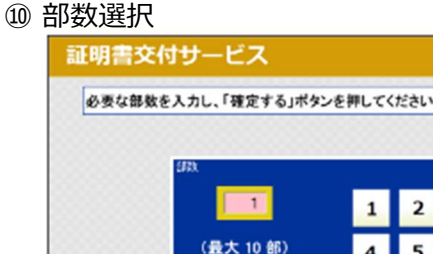

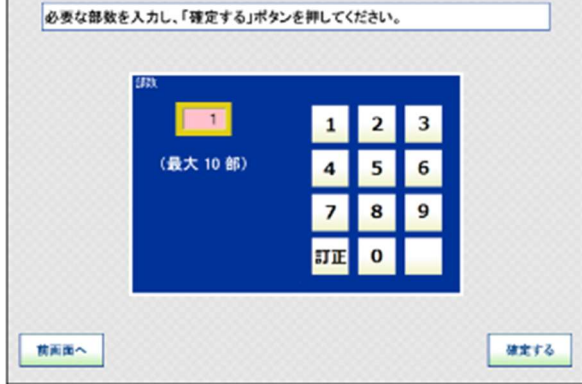

終了する

証明書の必要部数を入力します。 合宿免許の申込上必要部数は1部です。

# ① 発行内容確認

| CARD IN COMPANY | я.<br> | TRN  | 20073 |
|-----------------|--------|------|-------|
| 0.3.0           | 2980   | と要な方 |       |
|                 |        |      |       |
|                 |        |      |       |

これまで入力した内容の最終確認を行います。 訂正が必要な場合は、該当項目の入力画面又は選択 画面まで戻って訂正することができます。

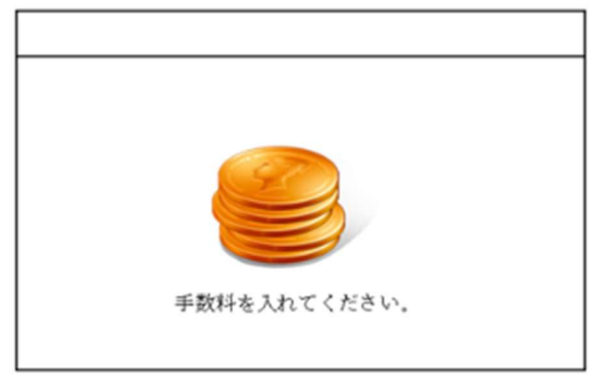

必要部数分の証明書の交付手数料をコインベンダー (お金の投入口) に入金します。

### ⑬ 証明書印刷

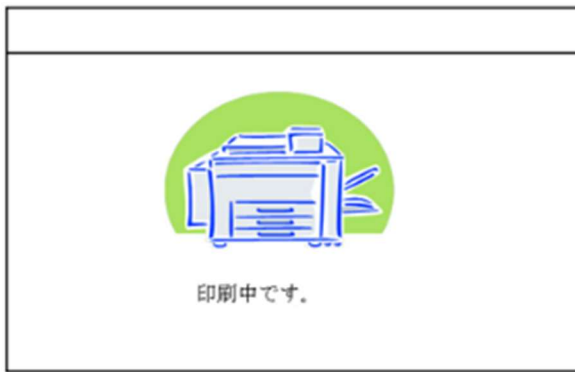

証明書が必要部数分印刷されます。

# ⑭ 取り忘れ確認

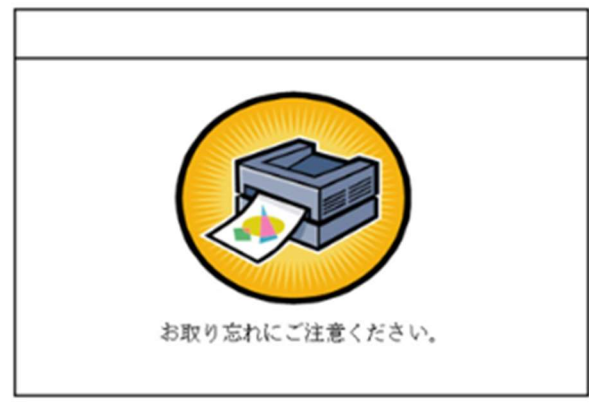

証明書をお取りください。

⑮ 領収書発行

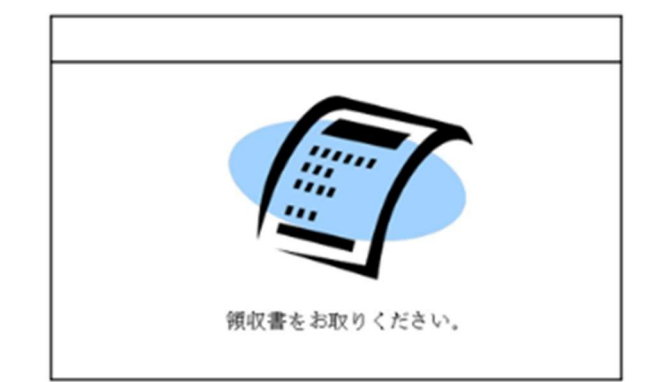

領収書が出ますので、お取りください。

★動画でも手続きの流れが確認できます。

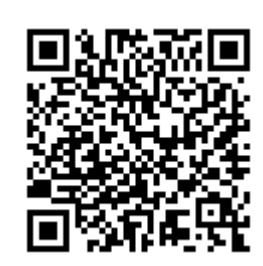